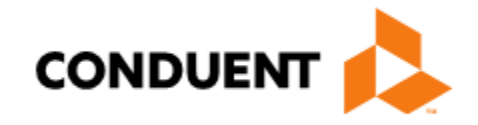

# PE Determiner Portal Registration and Log on Workshop

Conduent Government Healthcare Solutions

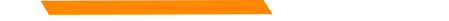

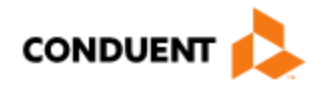

### Purpose

This training will provide step by step instructions for Presumptive Eligibility Determiners on how to register to be an active user on the New Mexico Medicaid Web Portal.

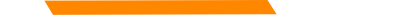

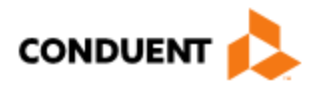

### Topics of this Workshop

New Presumptive Eligibility (PE) Determiner

- Welcome Letter
- Web Registration
- Portal Log on

**Available Resources** 

**Technical Support** 

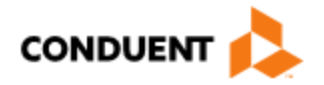

### Welcome Letter

### Some Key Points:

- Each PE Determiner will receive a Welcome Letter. This letter will provide you with your NM Medicaid Number (also known as your PE Determiner number).
- This Number is associated with you; it may be transferable if you change agencies (contact MAD PE Program Staff if you have question regarding transferring your PED number)

### What to expect on your Welcome Letter:

- 1. Provider Enrollment / Credentialing
- 2. Name of certified PED
- 3. Address provided on the application (confirm with your organization what address to use)
- 4. NM Provider Determiner number and starting date.

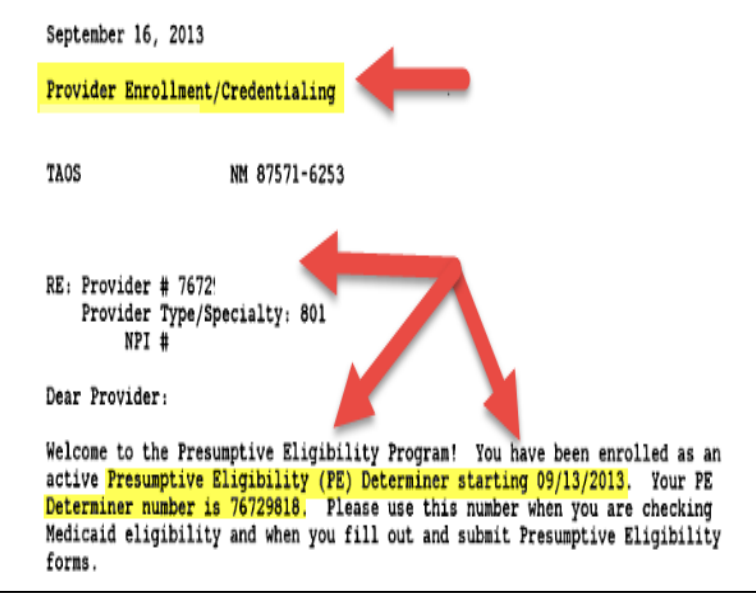

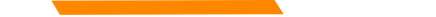

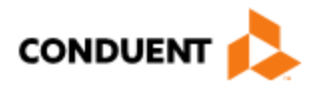

### New Mexico Medicaid Portal Registration

Once you have completed the PE Determiner application process and received the welcome letter with your NM Medicaid PE Determiner number, you register as a user on the NM Medicaid Portal.

To register as a user on the NM Medicaid Portal, you will need your PED number. You may then go on-line to access the New Mexico Medicaid Web Portal Provider Registration page.

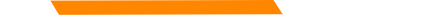

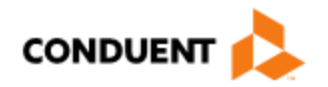

### Portal Provider Registration

### https://nmmedicaid.portal.conduent.com/static/index.htm

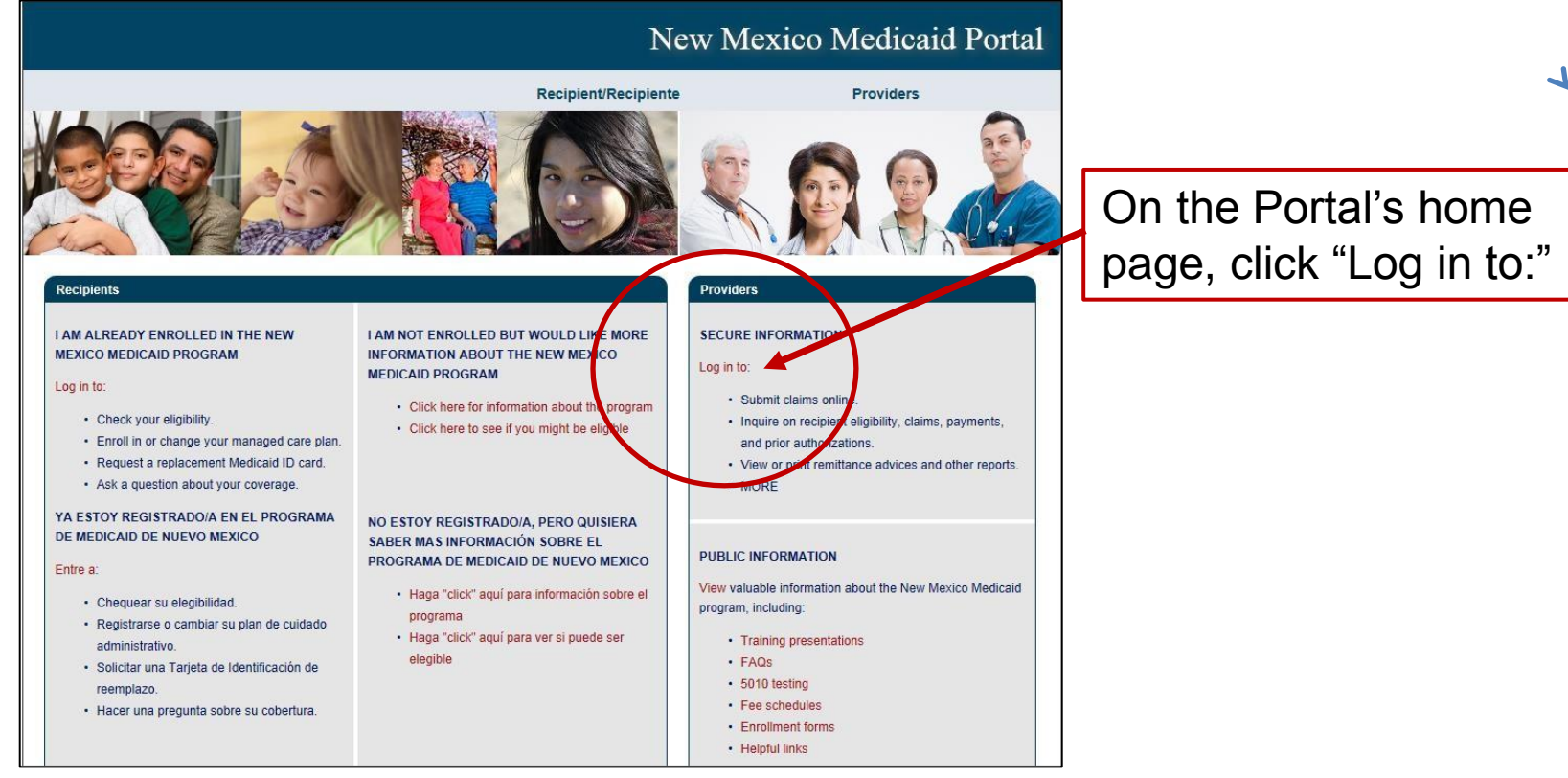

PE Determiner Portal Registration Workshop

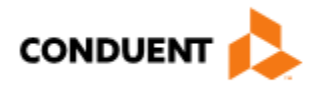

### How to Register

|                                                                                                    | New Me                                                                                                    | exico Medicaid Portal                                                                                                    |                                                      |
|----------------------------------------------------------------------------------------------------|----------------------------------------------------------------------------------------------------|----------------------------------------------------------------------------------------------------|------------------------------------------------------|
|                                                                                                    |                                                                                                    | Providers                                                                                                    |                                                      |
| HOME<br>PROVIDER<br>Provider Login<br>Provider Information<br>FAQ<br>E-News and Notices<br>Links<br>Contact Us<br>Provider Search | Provider Login         Revised Adjustment, Reconsideration and Void Request         New Mexico Medicaid has revised Adjustment, Reconsideration and Void Request         Forms to better assist providers and reduce the number of returns.         The Adjustment / Void Request Forms have been consolidated into one form.         Submission instructions for the revised Adjustment/Void and Reconsideration         Request Forms are included in each form.         The forms can be found on the New Mexico Medicaid Web Portal at <a href="https://nmmedicaid.acs-inc.com/static/ProviderInformation.htm#FormsPubs">https://nmmedicaid.acs-inc.com/static/ProviderInformation.htm#FormsPubs</a> After October 1st, 2017, Conduent will no longer accept older versions of Adjustment will return to provider. | User Login  *User ID:  *Password: Provider Id/NPI: Log In I forgot my password I'm a new user (Web Registration)  t, Reconsideration or Void Request Forms and | ✓<br>Click "I'm a new<br>user (Web<br>Registration)" |
|                                                                                                    | Each Adjustment, Void or Reconsideration request must be submitted with the corre<br>without the correct request form will be returned to the provider.                                                                                                    | ct corresponding form. Requests submitted                                                                                                    |                                                      |

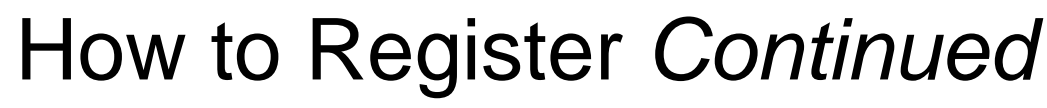

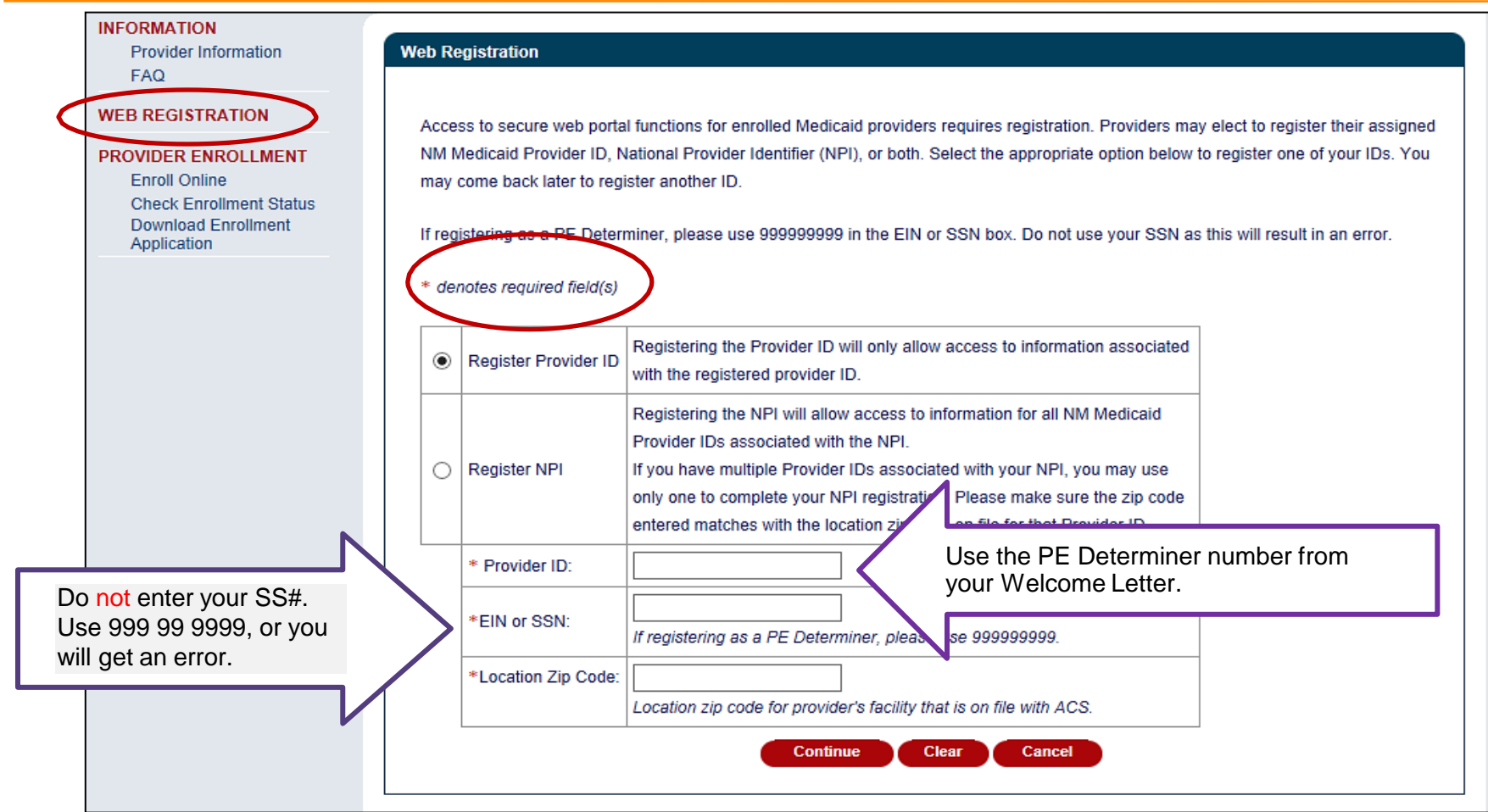

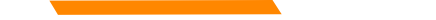

## How to Register Continued

### Select Master Administrator

You must now select your Master Administrator by designating either a new or existing user.

The Master Administrator will have the authority to create/edit/delete the portal users within your provider organization. The first registered user in a provider organization will be designated as the Master Administrator. If the need arises, you may contact the <u>HIPAA Help Desk</u> to have a new Master Administrator assigned.

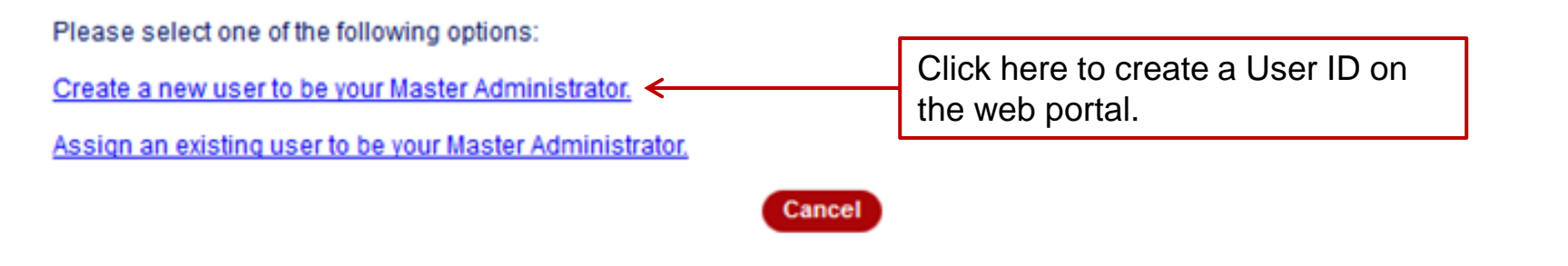

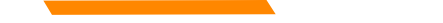

### How To Register Continued

|                                                                                |                                                                                                    |                                                                      |                                       | Home                                     | Contact Us           | Search                 |         |
|--------------------------------------------------------------------------------|----------------------------------------------------------------------------------------------------|----------------------------------------------------------------------|---------------------------------------|------------------------------------------|----------------------|------------------------|---------|
| Provider Information<br>FAQ                                                    | Personal Profile                                                                                                    |                                                                      |                                       |                                          |                      |                        |         |
| EB REGISTRATION                                                                | Enter the information belo                                                                                                    | w to create your Master                                              | Administrator a                       | nd click 'Continue.'                     |                      |                        |         |
|                                                                                | in is suffraged mat you en                                                                                                    | ther a croen to marits eas                                           | y wremender.                          |                                          |                      |                        |         |
| Enroll Online<br>Check Enrollment Status<br>Download Enrollment<br>Application | Your User ID must have a<br>NPI. If your User ID alread                                                                                                    | y minimum of 6 and a ma<br>dy exists, you will be req                | wimum of 12 als<br>uired to select a  | phanumeric character<br>a different one. | s and cannot be iden | ntical to your provide | r ID or |
| Enroll Online<br>Check Enrollment Status<br>Download Enrollment<br>Application | Your User ID must have a NPI. If your User ID alread denotes required field(s                                                                                     | y minimum of 6 and a ma<br>dy exists, you will be req<br>ystnew      | wimum of 12 all<br>uired to select a  | phanumeric character<br>a different one. | s and cannot be iden | ntical to your provide | r ID or |
| Enroll Online<br>Check Enrollment Status<br>Download Enrollment<br>Application | Your User ID must have a NPI, If your User ID alreader denotes required field(a "User Id: PEDs" "Last Name: test                                                  | ystnew                                                               | eximum of 12 als<br>uired to select a | phanumeric character<br>a different one. | s and cannot be iden | ntical to your provide | r ID or |
| Enroll Online<br>Check Enrollment Status<br>Download Enrollment<br>Application | Your User ID must have a NPI. If your User ID alread<br>denotes required field(a<br>"User Id: PEDs)<br>"Last Name: test<br>"First Name: test                      | a minimum of 6 and a ma<br>dy exists, you will be req<br>u<br>ystnew | eximum of 12 als<br>uired to select a | phanumeric character<br>a different one. | s and cannot be iden | ntical to your provide | r ID or |
| Enroll Online<br>Check Enrollment Status<br>Download Enrollment<br>Application | Your User ID must have a<br>NPI. If your User ID alread<br>denotes required field(a<br>"User Id: PEDs<br>"Last Name: test<br>"First Name: test<br>Middle Initial: | a minimum of 6 and a ma<br>dy exists, you will be req<br>ystnew      | wimum of 12 als<br>uired to select a  | phanumeric character                     | s and cannot be iden | ntical to your provide | r ID or |
| Enroll Online<br>Check Enrollment Status<br>Download Enrollment<br>Application | Your User ID must have a<br>NPI. If your User ID alread<br>denotes required field(a<br>"User Id: PEDs<br>"Last Name: test<br>"First Name: test<br>Middle Initial: | a minimum of 6 and a ma<br>dy exists, you will be req<br>ystnew      | eximum of 12 als<br>uired to select a | * Confirm Email:                         | s and cannot be iden | ntical to your provide | r ID or |

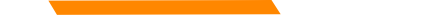

### How To Register Continued

|                                                               | New Mexico Medicaid Port                                                                                                    | al |
|---------------------------------------------------------------|----------------------------------------------------------------------------------------------------|----|
| INFORMATION<br>Provider Information                           | Home Contact Us Search Review Personal Profile                                                                                                    | 0  |
| FAQ<br>WEB REGISTRATION<br>PROVIDER ENROLLMENT                | Please confirm the information entered for your Master Administrator. If there is an error, click 'Edit.' Once you are satisfied with the information entered, click 'Submit.' |    |
| Check Enrollment Status<br>Download Enrollment<br>Application | User Id:       PEDsystnew         Last Name:       test         First Name:       test         Middle Initial:       Once you have verified your                               |    |
| -                                                             | Email:       test@test.com         Phone:       9999999999         Extension:         Submit       Edit         Cancel       Back to Select MA Page                            |    |
|                                                               |                                                                                                    |    |

## **Registration Confirmation Page**

|                                                                 |                                                                                                    | Home                                                                                                    | Contact Us                                                                                                    | Search                                                                                                    |                                    |
|-----------------------------------------------------------------|----------------------------------------------------------------------------------------------------|----------------------------------------------------------------------------------------------------|----------------------------------------------------------------------------------------------------|----------------------------------------------------------------------------------------------------|------------------------------------|
| FORMATION<br>Provider Information<br>FAQ                        | Registration Confirmation                                                                                                    |                                                                                                    |                                                                                                    |                                                                                                    |                                    |
| BREGISTRATION                                                   | Thank you                                                                                                    |                                                                                                    |                                                                                                    |                                                                                                    |                                    |
| ROVIDER ENROLLMENT                                              | You have successfully registered for web portal acce                                                                                                    | 955.                                                                                                    |                                                                                                    |                                                                                                    |                                    |
| Enroll Online<br>Check Enrollment Status<br>Download Enrollment | Your Master Administrator registration information is<br>ID will be required to log in.                                                                                                    | displayed below. Please print a co                                                                                                    | ov for your records, a                                                                                                    | as your User ID and P                                                                                                    | rovider                            |
| Application                                                     | Provider Id: 01225201 NOTE                                                                                                    | • Write down your                                                                                                    | user ID                                                                                                    |                                                                                                    |                                    |
|                                                                 | Login Id: PEDsystemy                                                                                                    |                                                                                                    |                                                                                                    |                                                                                                    |                                    |
|                                                                 | Last Name: test DETOTE                                                                                                    | e proceeding to the                                                                                                    | e Log in                                                                                                    |                                                                                                    |                                    |
|                                                                 | Pirst Name: test page.                                                                                                    |                                                                                                    |                                                                                                    |                                                                                                    |                                    |
|                                                                 | Email: test@test.com                                                                                                    |                                                                                                    |                                                                                                    |                                                                                                    |                                    |
|                                                                 | Phone: 9999999999 Extension                                                                                                    | x.                                                                                                    |                                                                                                    |                                                                                                    |                                    |
|                                                                 | If the Master Administrator registered is a new user,<br>registration. This password must be changed upon in<br>Desk for assistance.<br>As a registered Web Portal organization, you will<br>available on-line. To view an RA, log in and click<br>on the <u>PDF Reports</u> link. Click on <u>Remittance Ad</u><br>must have the "Reports and Data Files" p<br>Administrator or any user with user administrato<br>Click on following links for more information : | a one-time use password has been<br>nitial log in. If any of the information<br>I no longer receive a paper version<br>on the Reports and Data Files lin<br>vice(RA) Report to see your orgation<br>for Administrator autor<br>or rights may grant this privilege | n sent to the e-mail a<br>a above is incorrect, p<br>on of your Remittan<br>ik on the left hand r<br>unization's RAs. NO<br>matically receives to<br>to additional users. | count supplied during<br>lease call the <u>HIPAA</u><br>ce Advice (RA) since<br>avigation bar, then<br>TE: To access RAs, -<br>his privilege. The Ma | e it is<br>click<br>a user<br>ster |
|                                                                 | Additional information about accessing the RA<br>What if I can't access my RA from the Web?                                                                                                    |                                                                                                    |                                                                                                    |                                                                                                    |                                    |
|                                                                 |                                                                                                    |                                                                                                    |                                                                                                    |                                                                                                    |                                    |

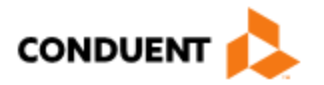

### **User Confirmation Email**

### Once you have registered, an initial password will be emailed to you:

| From:                     | DO_NOT_REPLY                                                                                                    |
|---------------------------|----------------------------------------------------------------------------------------------------|
| To:<br>Cc                 |                                                                                                    |
| Subject:                  | Veb Portal User Account Created                                                                                                    |
| This is                   | ato.generated message. Do not attempt to reply to this email.                                                                                                    |
| You ha                    | een added as a NM Medicaid Web Portal user for the following organization: New Mexico Provider Name                                                                                                    |
| To log<br>organiz         | o to the following URL: <u>Home</u> . You will need a User ID and password to log in. Provider users are also required to enter their<br>a's Provider ID or NPI.                                                                                                    |
| Your t                    | prary password is hHrLlnmS0HJ4                                                                                                    |
| HOW<br>and the<br>the cur | ENTER YOUR TEMPORARY PASSWORD: The best method to enter your temporary password is to copy the password from this email ste it in the Password field. To copy: highlight the password, and then press and hold the CTRL and C keys simultaneously. To paste: place in the Password field, and then press and hold the CTRL and V keys simultaneously. |
| The fir                   | ne you log in, you will need to change your password to one of your choosing.                                                                                                    |
| If you                    | your User ID, please contact your organization's Administrator.                                                                                                    |
| For get<br>5) if yo       | web portal questions, please contact the New Mexico Medicaid HIPAA Helpdesk at 1-800-299-7304 (Enter Provider ID, then press option<br>ed further assistance.                                                                                                    |
| For Ele                   | nic Health Records (EHR) web portal questions, please contact the EHR Specialist at 1-800-282-4477 (press option 7) for further assistance.                                                                                                    |
| Thank                     |                                                                                                    |

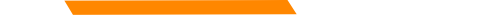

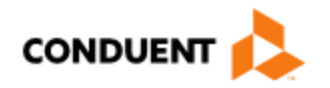

### User Login

After you receive the user confirmation e-mail, you must log-in to complete your registration. To complete registration, you must enter:

- Your User ID (created during the Web Registration process)
- The initial password sent to you via email
- Your PE Determiner number

When you log in for the first time, you will be required to change your password. The password must meet certain standards that will be described to you on the web page.

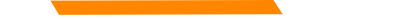

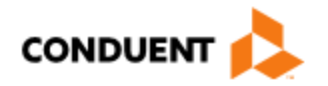

### Web Portal Log In

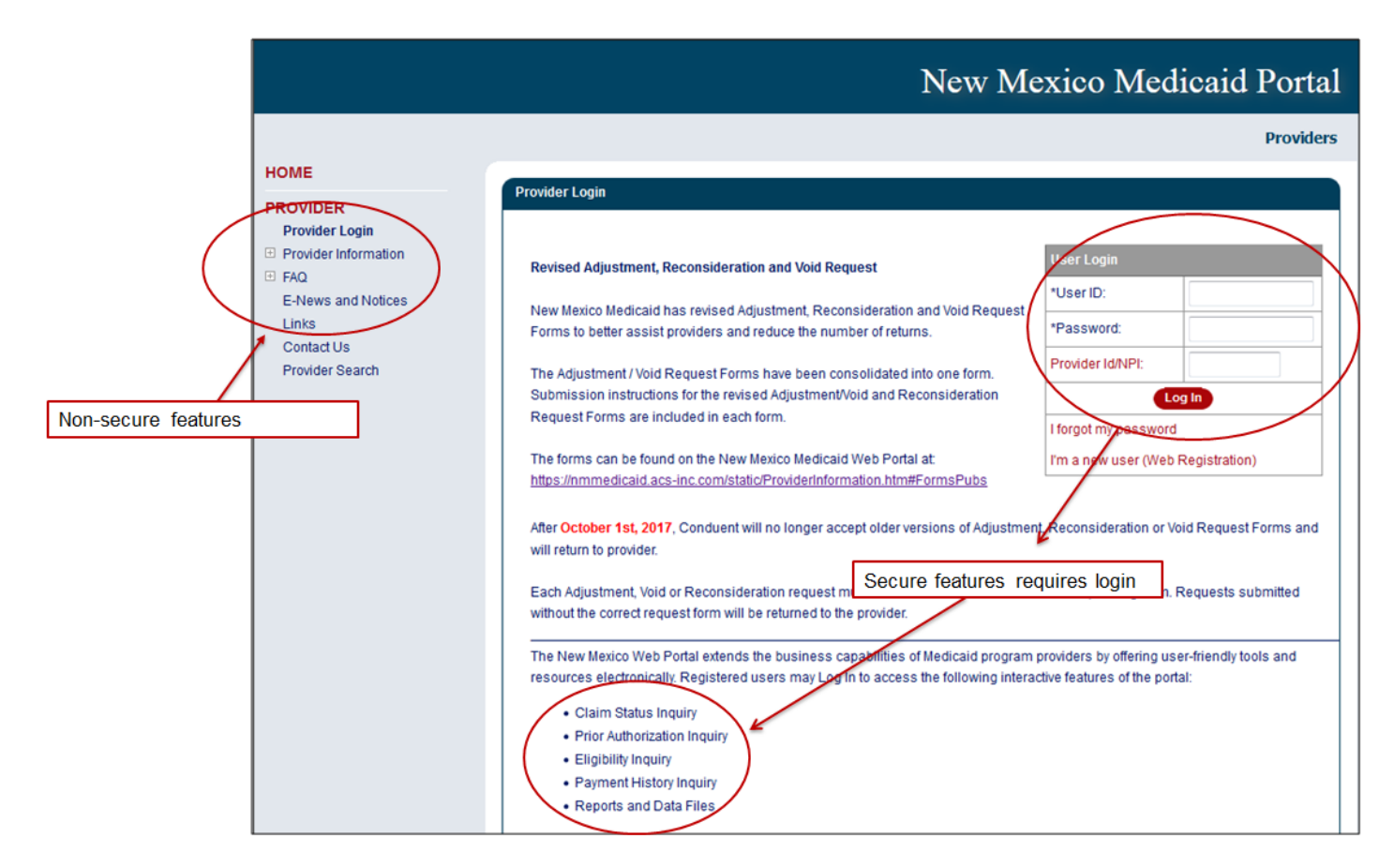

# Logging In

### New Mexico Medicaid Portal

Providers

| PROVIDER<br>Provider Login |                                                                                                    |                                            |                      |  |
|----------------------------|----------------------------------------------------------------------------------------------------|--------------------------------------------|----------------------|--|
| Provider Information       | updated Et Copy the temporary password from your                                                                   | User Login                                 |                      |  |
| E-News and Notices         | confirmation email and paste it here                                                                               | User ID:                                   | PEDsystnew           |  |
| Links                      | address is currently active. The user name and password will remain the same to                                    | *Password                                  | ••••••               |  |
| Contact Us                 | access EDI Online services. Please start using the new URL address listed below to                                 | Provider Id/NPI:                           | 01225201             |  |
| Provider Search            | access the website.                                                                                                |                                            | Log In               |  |
|                            | New EDI Online URL -<br>https://edionline.portal.conduent.com/EDIOnline/redirect_action                            | t forgot my passwor<br>I'm a new user (Wel | d<br>b Registration) |  |
|                            | The old URL address listed below will cease to work as a Type In your PE D                                         | eterminer Numb                             | per Here             |  |
|                            | Old EDI Online URL - https://edionline.acs-inc.com/EDIOnine/redirect.action                                        |                                            |                      |  |
|                            | If you have any questions related to this email blast, please contact the HIPAA Helpde<br>6, followed by option 4. | isk for assistance at 1-                   | 800-299-7304 🕘, opt  |  |

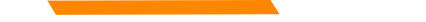

# **Changing Your Password**

| INFORMATION<br>Provider Information<br>FAQ                                     | Change Password                                                                                                    | Home                                                                                                    | Contact Us                                         | Search                                              |         |
|--------------------------------------------------------------------------------|----------------------------------------------------------------------------------------------------|----------------------------------------------------------------------------------------------------|----------------------------------------------------|-----------------------------------------------------|---------|
| WEB REGISTRATION                                                               | To change your password, en                                                                                                    | ter your current and new passwords, confirm your new p                                                                                                    | assword, and then cli                              | ck 'Submit'.                                        |         |
| Enroll Online<br>Check Enrollment Status<br>Download Enrollment<br>Application | Passwords must be be     Passwords must conta     The following special (     Passwords are case s     Passwords cannot be     Passwords cannot be     Due to the sensitive nature of     required.     * denotes required field(s) | etween eight (8) and twelve (12) characters in length.<br>ain a combination of alphanumeric characters and at leas<br>characters are allowed: \$, #, @.<br>eensitive.<br>the same as User ID.<br>the same as any of the six (6) previously used password<br>the information available via the enhanced New Mexico | st one special characters.<br>Medicaid web portal, | ar new password.<br>er.<br>a secure password format | is      |
|                                                                                | *Current Password:                                                                                                    | ••••••                                                                                                    | Paste your t<br>time under '                       | temporary password<br>'Current Password"            | d one m |
|                                                                                | *Confirm New Password:                                                                                                    |                                                                                                    |                                                    |                                                     |         |
|                                                                                |                                                                                                    | Submit Clear Cancel                                                                                                    |                                                    |                                                     |         |

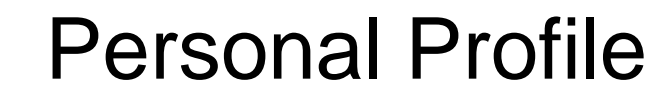

|                             |      |                   |                                         |             | 1          | New M                         | exico M               | edicaid                         | Portal          |
|-----------------------------|------|-------------------|-----------------------------------------|-------------|------------|-------------------------------|-----------------------|---------------------------------|-----------------|
|                             |      |                   |                                         |             |            | Home                          | Contact Us            | Search                          | 60              |
| Provider Information<br>FAQ | Pers | onal Profile      |                                         |             |            |                               |                       |                                 |                 |
| WEB REGISTRATION            | Y    | our personal pr   | ofile is missing some required informat | ion. Please | e po       | opulate all required          | fields and then click | Continue'.                      |                 |
| PROVIDER ENROLLMENT         |      | denotes requin    | ed field(s)                             |             |            |                               |                       |                                 |                 |
| Check Enrollment Status     |      | User ID:          | PEDsystnew                              |             |            |                               |                       |                                 |                 |
| Download Enrollment         | •    | Last Name:        | test                                    |             | -          | First Name:                   | test                  |                                 |                 |
| Application                 |      | MI:               |                                         |             |            |                               |                       |                                 |                 |
|                             | •    | Email<br>Address: | test@test.com                           |             | •          | Confirm Email<br>Address:     | · test@test.co        | n                               |                 |
|                             | -    | Phone<br>Number:  | 9999999999                              |             |            | Extension:                    | [                     |                                 |                 |
|                             | •    | Hint<br>Question: | ~                                       | Ver<br>to b | rify<br>De | all your infor<br>made you ca | mation is corron      | ect. If change<br>that needs to | es need<br>o be |
|                             | •    | Answer:           |                                         | cha         | ang        | ged.                          |                       |                                 |                 |
|                             | 1    |                   | G                                       | ontinue     | R          | eset Cancel                   |                       |                                 |                 |
|                             | L    |                   |                                         |             | _          |                               |                       |                                 |                 |
|                             |      |                   |                                         |             |            |                               |                       |                                 |                 |

## Security Questions for First Time Users

|                                          |                     |                                          |               | N        | lew Mo                  | exico M               | edicaid I      | Portal   |
|------------------------------------------|---------------------|------------------------------------------|---------------|----------|-------------------------|-----------------------|----------------|----------|
|                                          |                     |                                          |               |          | Home                    | Contact Us            | Search         |          |
| Provider Information<br>FAQ              | Personal Profile    |                                          |               |          |                         |                       |                |          |
| WEB REGISTRATION                         | Your personal pro   | ofile is missing some required inform    | ation. Please | popu     | late all required       | fields and then click | Continue'.     |          |
| PROVIDER ENROLLMENT                      | * denotes require   | ed field(s)                              |               |          |                         |                       |                |          |
| Enroll Online<br>Check Enrollment Status | User ID:            | PEDprovider                              |               |          |                         |                       |                |          |
| Download Enrollment                      | * Last Name:        | Test                                     |               | • Fi     | irst Name:              | PEDprovider           |                |          |
| Application                              | MI:                 |                                          |               |          |                         |                       |                |          |
| •                                        | Email Address:      | test@test.com                            |               | • 0<br>A | onfirm Email<br>ddress: | test@test.com         | 1              |          |
|                                          | + Phone<br>Number:  | 800444444                                |               | E        | xtension:               |                       |                |          |
|                                          | + Hint<br>Question: | Mother's Maiden Name                     |               |          | Sele                    | ect what you w        | ould like your | security |
|                                          | * Answer:           | Childhood Pet<br>City of Birth           | ]             |          | que                     | stion to be.          |                |          |
|                                          |                     | City of Employment<br>High School Mascot | Continue      | Rese     | t Cancel                |                       |                |          |
|                                          |                     |                                          |               |          |                         |                       |                |          |

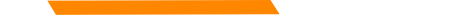

### Security Questions for First Time Users

|                                          |                                    |                                                                                                    |               | New M                     | exico M                 | edicaid I     | Portal           |
|------------------------------------------|------------------------------------|----------------------------------------------------------------------------------------------------|---------------|---------------------------|-------------------------|---------------|------------------|
|                                          |                                    |                                                                                                    |               | Home                      | Contact Us              | Search        | <b>@</b>         |
| Provider Information<br>FAQ              | Personal Profile                   |                                                                                                    |               |                           |                         |               |                  |
| VEB REGISTRATION                         | Your personal pro                  | ofile is missing some required informat                                                                                                    | ion. Please p | opulate all required      | I fields and then click | Continue'.    |                  |
| ROVIDER ENROLLMENT                       | <ul> <li>denotes requin</li> </ul> | ed field(s)                                                                                                    |               |                           |                         |               |                  |
| Enroll Online<br>Check Enrollment Status | User ID:                           | PEDsystnew                                                                                                    |               |                           |                         |               |                  |
| Download Enroliment                      | Last Name:                         | test                                                                                                    | •             | First Name:               | test                    |               |                  |
| Application                              | MI:                                |                                                                                                    |               |                           |                         |               |                  |
|                                          | Email<br>Address:                  | [test@test.com                                                                                                    |               | Confirm Email<br>Address: | test@test.com           |               |                  |
|                                          | Phone<br>Number:                   | 9999999999                                                                                                    |               | Extension:                |                         |               |                  |
|                                          | + Hint<br>Question:                | City of Birth 🗸                                                                                                    | an.c          |                           |                         |               |                  |
|                                          |                                    | Albuquerque                                                                                                    | <u> </u>      |                           | Please not              | te your answe | ers will be case |
|                                          | <ul> <li>Answer;</li> </ul>        | here was a second and a second as a second as a | •             |                           |                         |               |                  |

INF

WE

### **Review Your Profile**

|                                          |                                    | Ne                                           | w M           | exico M                                   | edicaid P               | ortal       |  |  |  |
|------------------------------------------|------------------------------------|----------------------------------------------|---------------|-------------------------------------------|-------------------------|-------------|--|--|--|
| ORMATION<br>Provider Information         | Review Personal Profile            |                                              | Home          | Contact Us                                | Search                  | 60<br>      |  |  |  |
| FAQ<br>B REGISTRATION                    | Please confirm the information bel | ow. If there is an error, click 'Edit'. Once | you are satis | sfied with the informa                    | tion entered, click 'Su | bmiť.       |  |  |  |
| VIDER ENROLLMENT                         | User ID:                           | PEDsystnew                                   | tnew          |                                           |                         |             |  |  |  |
| Enroll Online<br>Check Enrollment Status | Last Name:                         | test                                         | test          |                                           |                         |             |  |  |  |
| Download Enrollment                      | First Name:                        | test                                         | test          |                                           |                         |             |  |  |  |
| Application                              | MI:                                |                                              | Plea          | ase verify your                           | information is o        | correct. If |  |  |  |
|                                          | Email Address:                     | test@test.com                                | corr          | corrections need to be made click "Edit", |                         |             |  |  |  |
|                                          | Phone Number:                      | 9999999999                                   | othe          | erwise click St                           | idmit .                 |             |  |  |  |
|                                          | Extension:                         |                                              |               |                                           |                         |             |  |  |  |
|                                          | Hint Question:                     | City of Birth                                |               |                                           |                         |             |  |  |  |
|                                          | Answer:                            | Albuquerque                                  |               |                                           |                         |             |  |  |  |
|                                          |                                    | Submit Edit                                  | Cancel        |                                           |                         |             |  |  |  |

### **User Home**

| New | Merio    | Media | aid Dortal  |
|-----|----------|-------|-------------|
|     | INICAICO |       | and I Oftar |

Logout

User logged in as [PEDsystnew]

### INFORMATION

Provider Information FAQ

### **PEPROVIDER - Secure Options**

■ ADMINISTRATION

User Home

Change Password

INQUIRIES
 INQUIRIES
 INQUIRIES
 INQUIRIES
 INQUIRIES
 INQUIRIES
 INQUIRIES
 INQUIRIES
 INQUIRIES
 INQUIRIES
 INQUIRIES
 INQUIRIES
 INQUIRIES
 INQUIRIES
 INQUIRIES
 INQUIRIES
 INQUIRIES
 INQUIRIES
 INQUIRIES
 INQUIRIES
 INQUIRIES
 INQUIRIES
 INQUIRIES
 INQUIRIES
 INQUIRIES
 INQUIRIES
 INQUIRIES
 INQUIRIES
 INQUIRIES
 INQUIRIES
 INQUIRIES
 INQUIRIES
 INQUIRIES
 INQUIRIES
 INQUIRIES
 INQUIRIES
 INQUIRIES
 INQUIRIES
 INQUIRIES
 INQUIRIES
 INQUIRIES
 INQUIRIES
 INQUIRIES
 INQUIRIES
 INQUIRIES
 INQUIRIES
 INQUIRIES
 INQUIRIES
 INQUIRIES
 INQUIRIES
 INQUIRIES
 INQUIRIES
 INQUIRIES
 INQUIRIES
 INQUIRIES
 INQUIRIES
 INQUIRIES
 INQUIRIES
 INQUIRIES
 INQUIRIES
 INQUIRIES
 INQUIRIES
 INQUIRIES
 INQUIRIES
 INQUIRIES
 INQUIRIES
 INQUIRIES
 INQUIRIES
 INQUIRIES
 INQUIRIES
 INQUIRIES
 INQUIRIES
 INQUIRIES
 INQUIRIES
 INQUIRIES
 INQUIRIES
 INQUIRIES
 INQUIRIES
 INQUIRIES
 INQUIRIES
 INQUIRIES
 INQUIRIES
 INQUIRIES
 INQUIRIES
 INQUIRIES
 INQUIRIES
 INQUIRIES
 INQUIRIES
 INQUIRIES
 INQUIRIES
 INQUIRIES
 INQUIRIES
 INQUIRIES
 INQUIRIES
 INQUIRIES
 INQUIRIES
 INQUIRIES
 INQUIRIES
 INQUIRIES
 INQUIRIES
 INQUIRIES
 INQUIRIES
 INQUIRIES
 INQUIRIES
 INQUIRIES
 INQUIRIES
 INQUIRIES
 INQUIRIES
 INQUIRIES
 INQUIRIES
 INQUIRIES
 INQUIRIES
 INQUIRIES
 INQUIRIES
 INQUIRIES
 INQUIRIES
 INQUIRIES
 INQUIRIES
 INQUIRIES
 INQUIRIES
 INQUIRIES
 INQUIRIES
 INQUIRIES
 INQUIRIES
 INQUIRIES
 INQUIRIES
 INQUIRIES
 INQUIRIES
 INQUIRIES
 INQUIRIES
 INQUIRIES
 INQUIRIES
 INQUIRIES
 INQUIRIES
 INQUIRIES
 INQUIRIES
 INQUIRIES
 INQUIRIES
 INQUIRIES
 INQUIRIES
 INQUIRIES
 INQUIRIES
 INQUIRIES
 INQUIRIES
 INQUIRIES

WEB REGISTRATION

### PROVIDER ENROLLMENT

Enroll Online Check Enrollment Status Download Enrollment Application

| 01225201-DETER                                                  |                                                                                        |  |
|-----------------------------------------------------------------|----------------------------------------------------------------------------------------|--|
|                                                                 | Home Contact Us Search                                                                 |  |
| User Home                                                       |                                                                                        |  |
| Profile Updated                                                 |                                                                                        |  |
| Welcome, PEDsystnew (test test)!                                | Once you reach this page, you have successfully logged in.                             |  |
| Today is Tuesday, March 06, 2018                                |                                                                                        |  |
| roday is ruesday, march 00, 2010.                               |                                                                                        |  |
| Please note that after 15 minutes of inactivity y session time. | you will be automatically logged out. You will be notified in advance so you can exter |  |

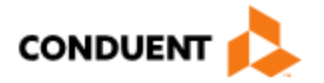

### User Login – Forgot Password

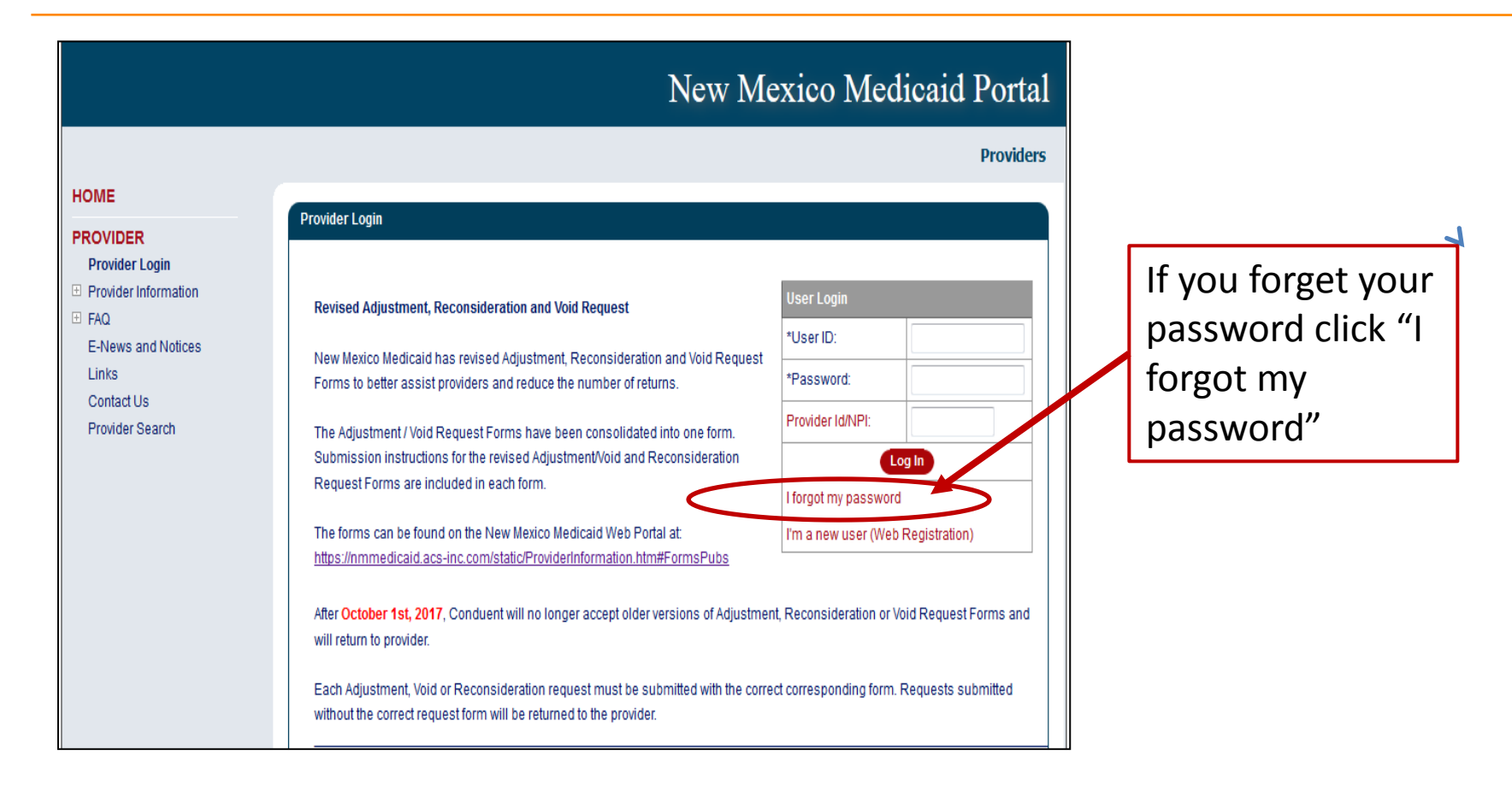

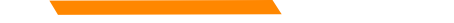

### User Login – Forgot Password

|                                                                                                    | New Mexico Medicaid Portal                                   |              |
|----------------------------------------------------------------------------------------------------|--------------------------------------------------------------|--------------|
| INFORMATION<br>Provider Information                                                                   | Home Contact Us Search 60 Forgot Password: Enter User ID     | Enter in you |
| FAQ<br>WEB REGISTRATION                                                                               | Please enter your User ID, and then click 'Continue'.        | click        |
| PROVIDER ENROLLMENT<br>Enroll Online<br>Check Enrollment Status<br>Download Enrollment<br>Application | * denotes required field(s)  *User ID: Continue Clear Cancel | "Continue"   |

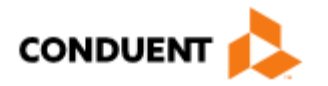

### User Login – Forgot Password

|                         | Home Help Contact Us Search                                                                                           | GC             |  |  |
|-------------------------|----------------------------------------------------------------------------------------------------|----------------|--|--|
| FORMATION               |                                                                                                    |                |  |  |
| Provider Information    | Change Password                                                                                                    |                |  |  |
| FAQ                     | To shape use a second astronomy second and any assessed a sector second and the slight (Output                        |                |  |  |
| VEB REGISTRATION        | To change your password, enter your current and new passwords, commit your new password, and then click Submit        | 140            |  |  |
|                         | Password Rates:                                                                                                    |                |  |  |
| Enroll Online           | Passwords must be between eight (8) and twelve (12) characters in length.                                             |                |  |  |
| Check Enrollment Status | Passwords must contain a combination of alphanumeric characters and at least one special character.                   |                |  |  |
| Download Enrollment     | Ine following special characters are allowed: \$, #, @.     Passwords are case sensitive.                             |                |  |  |
| Application             | Passwords cannot be the same as User ID.                                                                              |                |  |  |
|                         | Passwords cannot be the same as any of the six (6) previously used passwords.                                         |                |  |  |
|                         | Due to the sensitive nature of the information available via the enhanced New Mexico Medicaid web portal, a secure pa | assword format |  |  |
|                         | is required.                                                                                                    |                |  |  |
|                         | * denotes required field(s)                                                                                           |                |  |  |
|                         | *Current Password:                                                                                                    |                |  |  |
|                         | *New Password:                                                                                                    |                |  |  |
|                         |                                                                                                    |                |  |  |

Create your new password. The password must meet the rule circled above.

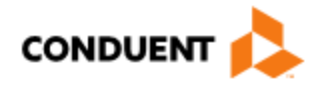

# User Login Tips

- After 15 minutes of inactivity, you will automatically be logged out of the Portal. If pop-ups are allowed, it will warn you that you will be logged out soon and give you the opportunity to click so that your session is extended and will not time out.
- Sometimes you will miss the warning and be logged out.
- You will need to change your password every 60 days.
- You will be notified via e-mail four (4) days before the password expires and given an opportunity to change it every time you log in during those 4 days until you are finally required to change it.

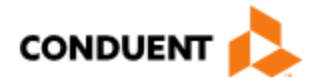

### **Resources - On the Portal**

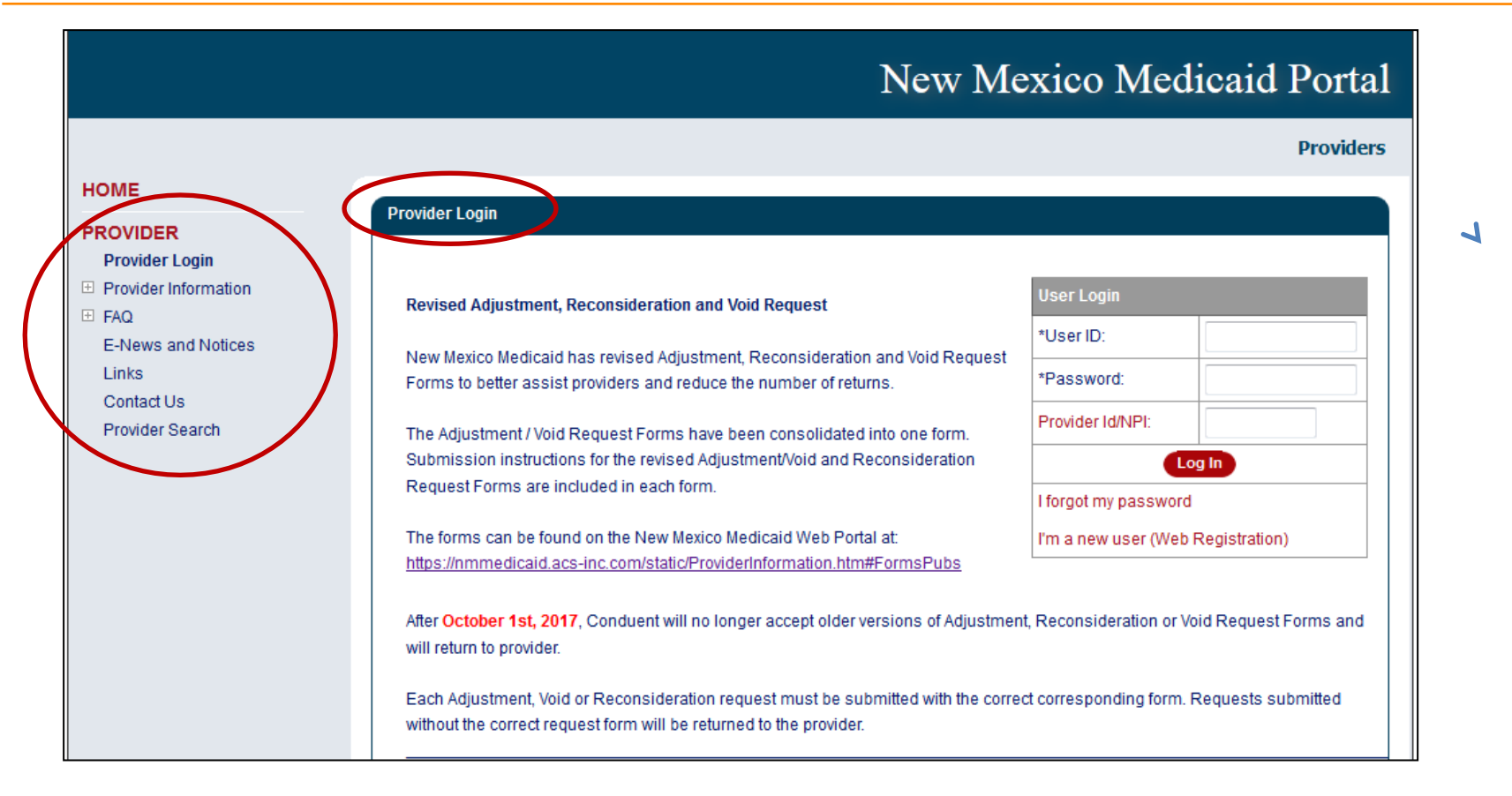

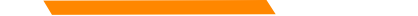

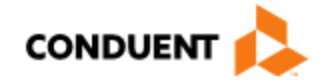

1

### Resources On the Portal – PED Forms

PEDs must always use current PED Forms. The most up to date versions are available on the Portal:

https://nmmedicaid.portal.conduent.com/static/ProviderInformation.htm

| Торіс                                                                                                    | Word          | Adobe      |
|----------------------------------------------------------------------------------------------------|---------------|------------|
| PE MOSAA Portal Registration Workshop Presentation                                                         | Not Available | PDF Format |
| MAD 008 - Household Size and Income Calculation Worksheet                                                  | Not Available | PDF Format |
| MAD 011 - Presumptive Eligibility (PE) Applicant Information Form                                          | Not Available | PDF Format |
| MAD 070 - Medicaid Presumptive Eligibility Authorization Form                                              | Not Available | PDF Format |
| MAD 100 - Medicaid Application for Assistance                                                              | Not Available | PDF Format |
| MAD 217 - PE Determiner Update                                                                             | Not Available | PDF Format |
| MAD 222 - Federal Poverty Guidelines - Medical Assistance for Men, Women and Children                      | Not Available | PDF Format |
| PE and PE Plus Training Manual                                                                             | Not Available | PDF Format |
| SPANISH FORMS                                                                                              |               |            |
| MAD 011 SP - Formulario de Informacion Para la Solicitud de Probable Eligibilidad (Siglas<br>en Ingles PE) | Not Available | PDF Format |
| MAD 100 SP - Solicitud Para Asistencia de Medicaid                                                         | Not Available | PDF Format |

PE Determiner Portal Registration Workshop

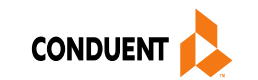

### New Mexico Medicaid Resources

- New Mexico Medicaid Online
  - **Provider Information**
  - **Provider Login Screen Notices**
  - **Provider E-News Newsletters**
- Medicaid Provider Relations Call Center
- Provider Communication Updates
- Provider Field Representative
- Provider Webinars
- Open Forums and Live Training Sessions

Continued on next page . . .

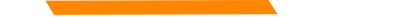

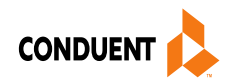

### New Mexico Medicaid Resources Continued

**New Mexico Medicaid Portal** – <u>https://nmmedicaid.portal.conduent.com/static/index.htm</u> Claim Inquiries, Eligibility Verification, Electronic Claim Submission, Provider Manuals, E-News

**NM Human Services Department** – <u>http://www.hsd.state.nm.us/mad/</u> Supplements, Memos, Provider Billing Packets and Policy

**Medical Assistance Division** – PE Program Staff – <u>HSD.PEDeterminers@state.nm.us</u> Assistance with PE Applications, PE Determinations, MAD 070, PE Training, PE Certification

**Conduent Provider Relations Call Center** – (800) 299 - 7304 option 6 or (505) 246 - 0710 option 6. Claim Status, Eligibility, Prior Authorization, Medicaid Updates

**Conduent Provider Relations Helpdesk** – <u>NMProviderSUPPORT@conduent.com</u> Claim research assistance and general Medicaid inquiries

**Conduent HIPAA Helpdesk** – <u>HIPAA.Desk.NM@conduent.com</u> Assistance on NM Web Portal, EDI inquiries, and Online Claim Submission with DDE (Direct Data Entry)

**Conduent Provider Enrollment Helpdesk** - <u>NMProviderSUPPORT@conduent.com</u> Provider Enrollment Applications, Forms & Instructions

NM Medicaid Recipient Helpdesk – (888) 997 – 2583 or (505) 247 – 1042 Eligibility inquiries, Fee-for-Service Replacement Medicaid Identification Card, Enroll or change a Managed Care Organization and Eligibility application status

**Medical Assistance Division, Program Rules** – <u>http://www.hsd.state.nm.us/providers/rules-nm-administrative-code-.aspx</u> NMAC for Programs administered by the Medical Assistance Division

**Yes New Mexico -** <u>https://www.yes.state.nm.us/yesnm/home/index</u> Apply, check, update, or renew Medical Assistance (Medicaid) benefits

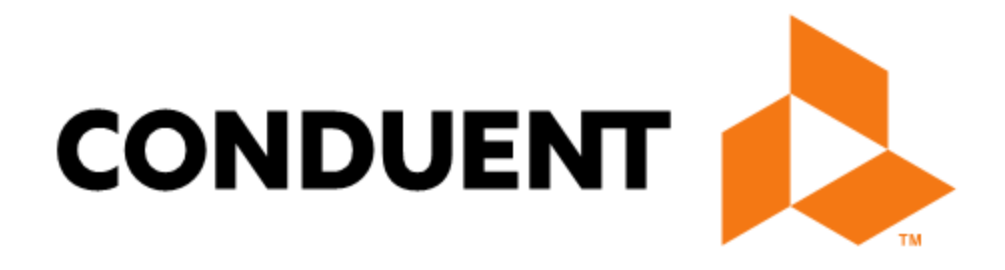

© 2017 Conduent Business Services, LLC. All rights reserved. Conduent and Conduent Agile Star are trademarks of Conduent Business Services, LLC in the United States and/or other countries.